# 登录使用*MyUHS*的说明

如果您需要语言服务,请联系文化语言服务中心(Cultural Linguistic Services)。

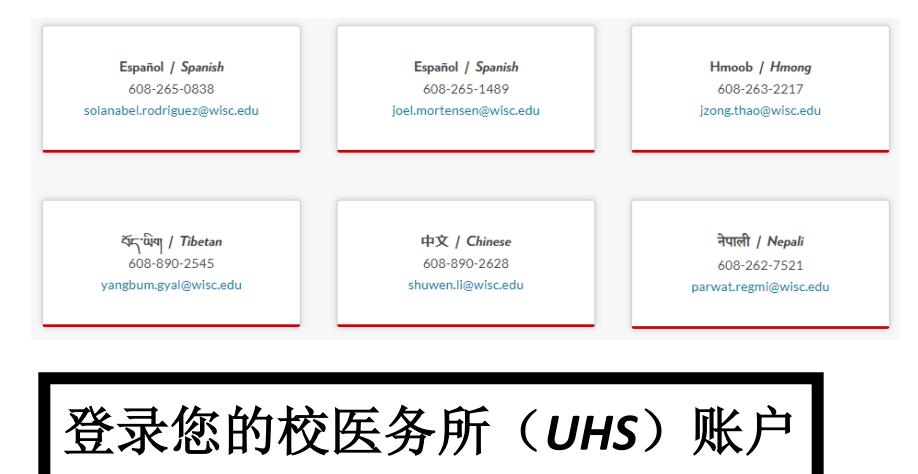

在<u>https://my.wisc.edu/</u>登录**MyUW** 

然后把**MyUHS**模块添加到您的MyUW主页(+ add to home)

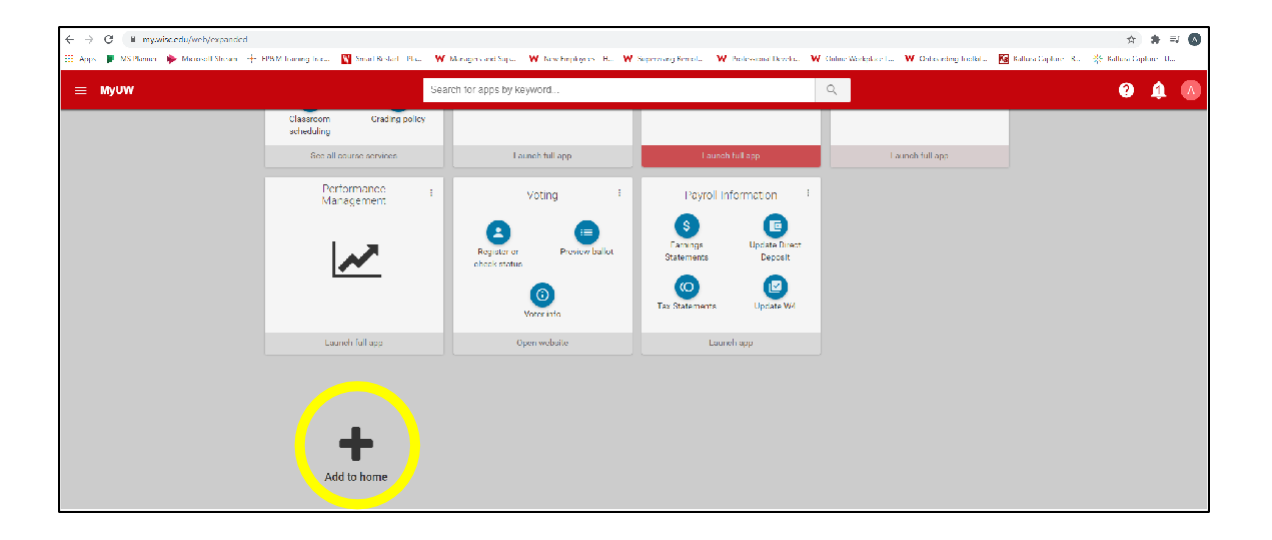

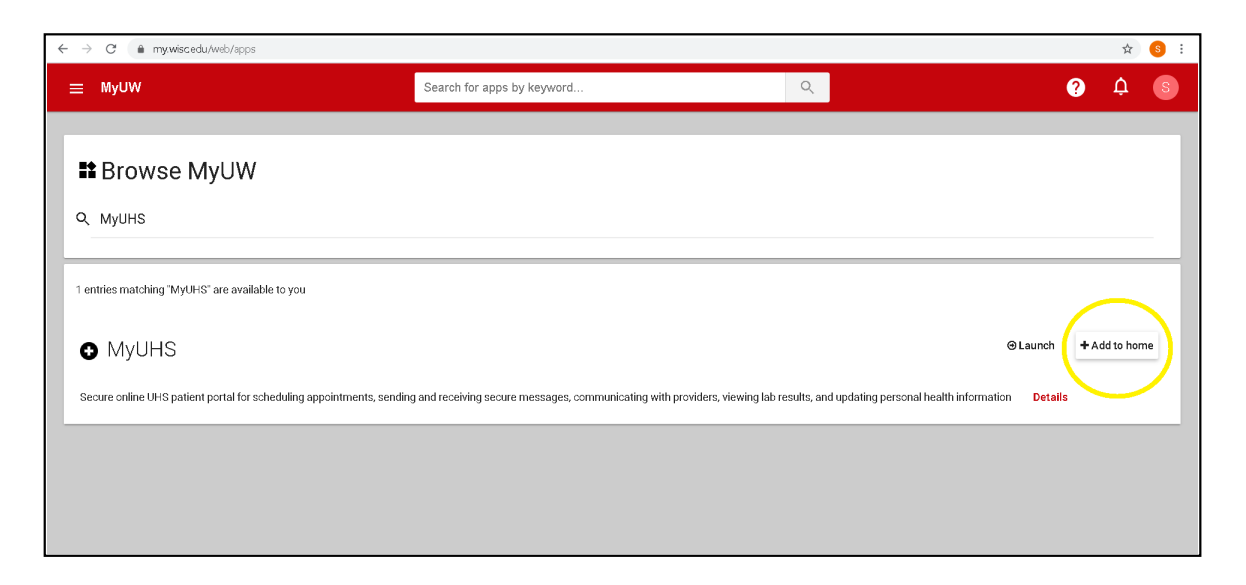

### 打开**MyUHS**

| ≡ MyUW          | Search for apps by keyword | Q                                                                                                    |
|-----------------|----------------------------|----------------------------------------------------------------------------------------------------|
| MyUHS :         | Time and Absence :         | Payroll Information :<br>S<br>Earnings<br>Statements<br>Update Direct<br>Deposit<br>Tax Statements<br>Update W4 |
| Launch full app | Launch full app            | Launch app                                                                                                    |

| lf you are    | having difficulties logging in w                                    | th either method, Please email us at myUHS@uhs.w | wisc.edu |
|---------------|---------------------------------------------------------------------|--------------------------------------------------|----------|
| <b></b>       | L                                                                   | W Madison NetID                                  |          |
|               |                                                                     |                                                  |          |
|               |                                                                     | nyons username                                   |          |
| Iniversity of | Wisconsin-Madison Login                                             |                                                  |          |
| Jniversity of | Wisconsin-Madison Login                                             |                                                  |          |
| Jniversity of | Wisconsin-Madison Login<br>Login<br>NetID                           | Forgol NetID                                     |          |
| niversity of  | Wisconsin-Madison Login<br>Login<br>NetD<br>Ex: bbadger<br>Password | Forgot NetID<br>Forgot password                  |          |

### 输入您的生日(date of birth)以核实身份

| W MyUW ×                                                           | Welcome Back                  | × +                                        |  |
|--------------------------------------------------------------------|-------------------------------|--------------------------------------------|--|
| ← → C 🔒 myuhs.uhs.wisc.e                                           | du/confirm.aspx               |                                            |  |
|                                                                    | y of Wisconsin-Madison        | nyuns                                      |  |
| Welcome back! To confirm your in Please confirm your Date of Birth | dentity, you must provide the | following additional personal information: |  |
| Proceed                                                            | Cancel                        |                                            |  |

核对您的个人信息(profile),如果需要请更新:

- ✓ 核对生日 (date of birth)
- ✓ 核对电子邮箱地址 (email address)
- ✓ 核对手机号码 (mobile phone number)
- ✔ 选择接收手机短信

您的检测结果出来后,您将自动收到校医务所(UHS)的短信通知。

| 🚻 MyUW 🗙 🌒 Profile                                                | × +                             |                     | - 0 ×        |
|-------------------------------------------------------------------|---------------------------------|---------------------|--------------|
| $\leftrightarrow$ $\rightarrow$ C $$ myuhs.uhs.wisc.edu/Profile.a | spx                             |                     | ☆ <b>⊖</b> : |
| University of Wisc                                                | onsin-Madison MyUHS             |                     | 您的名字         |
| Home                                                              | Profile for 您的名字                |                     |              |
| Profile                                                           |                                 |                     |              |
| Appointments                                                      | Date of Birth:                  | YOUR DATE OF BIRTH  | -            |
| Groups/Workshops                                                  | Email Address:                  | YOUR EMAIL          |              |
| Handouts                                                          | Preferred Name:                 | YOUR NAME           | •            |
| Messages                                                          | Gender Identity:                |                     | Edit         |
| Letters                                                           | Pronouns:                       |                     | Edit         |
| Forms                                                             | Local Phone:                    | (none)              | Edit         |
| Survey Forms                                                      | Mobile Phone:                   | YOUR MOBILE NUMBER  | Edit         |
| Account Statements                                                | Text Messaging:                 | Enabled             | Edit         |
| UHS Health Record                                                 | Mobile Phone Carrier:           | YOUR MOBILE CARRIER | Edit         |
| Immunizations                                                     | Local Address:                  | (none)              | Edit         |
| 🕩 Log Out                                                         | Preferred Communication Method: | None                |              |

### 为了保护您的隐私和安全,请在使用UHS账户后 点击退出(log out)。

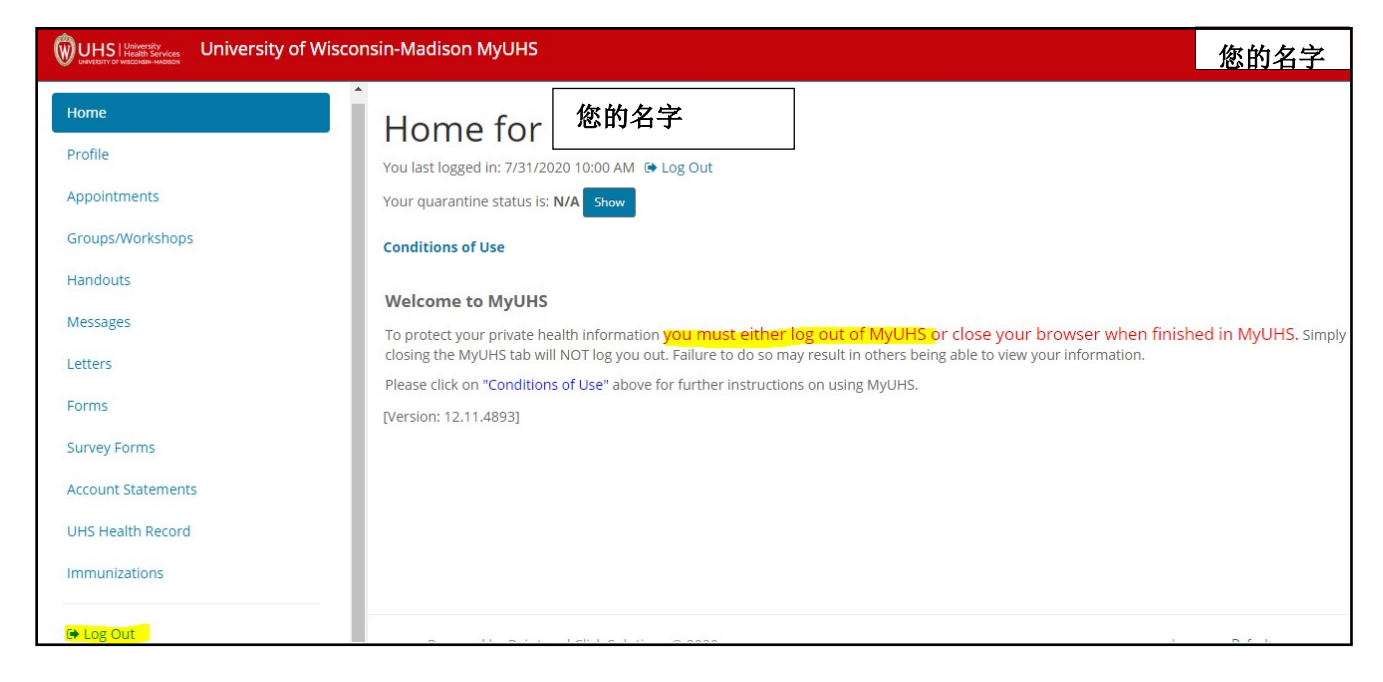

## 预约检测及查看检测结果

在<u>https://my.wisc.edu/</u>登录**MyUW**,然后打开**MyUHS** 

| ≡ MyUW                                                                                                    | Search for apps by keyword                                                                                                    | Q                                                                                                    |
|----------------------------------------------------------------------------------------------------|----------------------------------------------------------------------------------------------------|----------------------------------------------------------------------------------------------------|
| MyUHS :                                                                                                    | Time and Absence                                                                                                    | Payroll Information                                                                                     |
| - C                                                                                                    | 9                                                                                                    | SignatureDisplayStatementsUpdate Direct<br>DepositContractImage: Contract<br>UpdateTax StatementsUpdate |
| Launch full app                                                                                                    | Launch full app                                                                                                    | Launch app                                                                                              |
| Welcome to Unive<br>If you have an active UW Madis<br>If do you not have a UW M<br>If you are having difficulties loggin | ersity Health Servic<br>on NetID, please click the UW Mad<br>ladison NetID, please click the MyU<br>ng in with either method, Please ema | es UW-Madison<br>ison NetID button to log in.<br>IHS username button.<br>il us at myUHS@uhs.wisc.edu    |
|                                                                                                    | UW Madison NetID                                                                                                    |                                                                                                    |
|                                                                                                    | MvUHS username                                                                                                    |                                                                                                    |

| Login       |                 |
|-------------|-----------------|
| NetID       | Forgot NetID    |
| Ex: bbadger |                 |
| Password    | Forgot password |
|             |                 |

输入您的生日(date of birth)以核实身份

| MyUW X S Welcome Back X +                                                                               |
|----------------------------------------------------------------------------------------------------|
| ← → C  ⓐ myuhs.uhs.wisc.edu/confirm.aspx                                                                |
| WUHS HIMMEN AND AND AND AND AND AND AND AND AND AN                                                      |
| Welcome back! To confirm your identity, you must provide the following additional personal information: |
| Please confirm your Date of Birth                                                                       |
|                                                                                                    |
| Proceed Cancel                                                                                          |

**在您预约新冠肺炎(COVID)检测之前,**请点击"表格(Forms)"链接 填写校医务所的信息及同意书(UHS Information and Consent Form)并签名

|                  | Click on the blue link(s) below to access the form(s). Once submitted the form will be marked "Completed". |                                                                                                    |  |
|------------------|----------------------------------------------------------------------------------------------------|----------------------------------------------------------------------------------------------------|--|
| Appointments     | Form Name                                                                                                  | Status                                                                                                    |  |
| Groups/Workshops | UHS Information and Consent Form                                                                           | Not Yet Complete:<br>Please provide the requested information with special attention to the<br>required fields. |  |
| Messages         | OCCUPATIONAL MEDICINE: 1. Privacy Notice and Consent to Treat                                              | Not Yet Complete:<br>Please provide the requested information with special attention to the<br>required fields. |  |
| Letters          | OCCUPATIONAL MEDICINE: 2. Authorization for Release of Occupational<br>Health Records                      | Not Yet Complete:<br>Please provide the requested information with special attention to the<br>required fields. |  |
| Forms            | MHS Couples Consent                                                                                        | Not Yet Complete:                                                                                               |  |

### 在阅读并完成该表后,请勾选页面下方"我同意(*I consent*)"的方框。 然后输入您的姓名、当天日期和您的生日。最后点击**最终提交**(*Submit Final*)。

| Type in your name below:<br>** Electronicaly signed by:                                         |
|-------------------------------------------------------------------------------------------------|
|                                                                                                 |
| ** Date signed:                                                                                 |
| * Date of birth:                                                                                |
| Jpdated 8-4-2020                                                                                |
|                                                                                                 |
| Submit Final<br>(You cannot change items after the form has been submitted.)                    |
|                                                                                                 |
| Cancel Click here to cancel entering the form<br>(Currently entered changes will not be saved.) |
|                                                                                                 |

### 预约检测(appointment)

| W MyUW X € Appointments                           | x +                                                                                                    | - o ×                                   |
|---------------------------------------------------|----------------------------------------------------------------------------------------------------|-----------------------------------------|
| WUHSI Kennetter University of Wisconsin-Madison M | yuns                                                                                                    |                                         |
| Home<br>Profile                                   | Appointments for 您的名字                                                                                                    | 您的名字                                    |
| <br>Appointments                                  | UHS Services Update: COVID-19                                                                                                    |                                         |
| Handouts                                          | For the health and safety of the campus community. UHS is temporarily changing to predominantly telephone-based delivery of services. Please do not come to<br>person visit scheduled.<br>Erropin apopriments and some UHS services are not available. In-person appointments may be scheduled on a case-by-case basis after speaking with a health | UHS unless you specifically have an in- |
| Messages<br>Letters                               | department or visit type you are interested in, or you are unable to schedule an appointment, please call 508-265-5600.<br>Evaluation of symptoms potentially related to COVD-191s available by scheduling a medical phone appointment online or by calling 608-265-5600. General healt<br>Madissn can be found at https://covid13.wiscedulvealth   | h guidance on COVID-19 from UW          |
| Forms                                             | Lakeshore, Allergy & Immunization, Community Health, and Travel Clinics are closed until further notice.                                                                                                    |                                         |
| Survey Forms                                      |                                                                                                    |                                         |
| UHS Health Record                                 | No currently scheduled appointments<br>A Text Message Appointment: Reminder will be sent 1 hour prior to your appointment time.                                                                                                    |                                         |

有关您预约的确认信息将在此显示。如果您所预约的那天要休假或是 因其它原因不来上班,请记得取消预约。

| Profile             | Appointments for 您的名字                                                                                                    |
|---------------------|----------------------------------------------------------------------------------------------------|
| Appointments        |                                                                                                    |
| Groups/Workshops    | UHS Services Update: COVID-19<br>For the health and safety of the campus community. UHS is temporarily changing to predominantly telephone-based delivery of services. Please do not come to UHS<br>unless you conflictly base an in-person will set achieved.                                                         |
| Messages            | Drop-in appointments and some UHS services are not available. In-person appointments may be scheduled on a case-by-case basis after speaking with a healthcare provider. If you do not see the department or visit type you are interested in, or you are unable to schedule an appointment, please call 608-265-5600. |
| Letters             | Evaluation of symptoms potentially related to COVID-19 is available by scheduling a medical phone appointment online or by calling 606-265-5600. General health<br>guidance on COVID-19 from UW Madison can be found at https://covid19.wisr.edu/health                                                                |
| Forms               | Lakeshore, Allergy & Immunization. Community Health, and Travel Clinics are closed until further notice.                                                                                                    |
| Survey Forms        | Certain mental health appointments cannot be cancelled or rescheduled online. Please call 608-265-5600 option 2 if you need to cancel or reschedule.                                                                                                    |
| Account Statements  | Currently scheduled appointments                                                                                                    |
| units Health Record | PAST: Tuesday, August 4, 2020 8:20 AM with KEENE JEROD J LAT  Internet Hullet with at 5th Floor Blue  Show Barcode  PAST: Tuesday, August 4, 2020 9:30 AM with STINDT, ROBERT W LCSW  for an endine CD FOLLOW-JP with from Wissonian                                                                                   |
| le Log Out          | Checked in: Tuesday, August 4, 2020 9:18 AM<br>prin Meeting<br>Show Barcode<br>A Text Message appointment Reminder will be sent 1 hour prior to your appointment time.                                                                                                    |

员工每次来接受检测时都需要出示一个"二维码(QR Code)"。这个二维码可以把您的MyUHS账户和您的检测结果连接起来。

- 您来检测时可以带上您的智能手机,以便出示您的MyUHS
  账户主页(Home)或预约检测(Appointments)页面显示
  的二维码。或者您也可以
- o 提前从您的MyUHS账户打印二维码,来检测时请带上。
- 每次检测都有一个不同的二维码,所以如果您选择打印,则每次都需要打印一个新的二维码。

#### 您可以在您的<u>账户主页(Home)</u>或在预约检测(Appointments)页面找到 二维码(**QR Code**)

| University of Wise | onsin-Madison MyUHS                                                                                                    | 您的名字                              |
|--------------------|----------------------------------------------------------------------------------------------------|-----------------------------------|
| Home               | 您的名字                                                                                                    |                                   |
| Profile            |                                                                                                    |                                   |
| Appointments       |                                                                                                    |                                   |
| Groups/Workshops   |                                                                                                    |                                   |
| Handouts           |                                                                                                    |                                   |
| Messages           | 277221600                                                                                                    |                                   |
| Letters            |                                                                                                    |                                   |
| Forms              |                                                                                                    |                                   |
| Survey Forms       | E 106732                                                                                                    |                                   |
| Account Statements | Print this page                                                                                                    |                                   |
| UHS Health Record  | Varial last lowered in - Mat/2010 G-24 AM Section Print                                                                                                    |                                   |
| Immunizations.     | Conditions of Use                                                                                                    |                                   |
| 1 Martin Rocks     | You have Surveys awaiting completion. [Go to Survey Forms]                                                                                                    |                                   |
| e Log Dut          | Welcome to MyUHS                                                                                                    |                                   |
|                    | To protect your private health information you must either log out of MyUHS or close your browser when finished in MyUHS.<br>NOT log you out. Failure to do so may result in others being able to view your information. | Simply closing the MyUHS tab will |
|                    | Please click on "Conditions of Use" above for further instructions on using MyUHS.                                                                                                    |                                   |

检测后的24-48小时内,我们将以短信或电子邮件形式通知您结果出来了。 您在收到这个通知后,请登录*MyUW*然后打开*MyUHS*查看检测结果。

| Home               |                                                                                                    |                     |
|--------------------|----------------------------------------------------------------------------------------------------|---------------------|
| Profile            |                                                                                                    |                     |
| Appointments       |                                                                                                    |                     |
| Groups/Workshops   |                                                                                                    |                     |
| Handouts           |                                                                                                    |                     |
| Messages           |                                                                                                    |                     |
| Letters            | Medical Records for 您的名字                                                                           |                     |
| Forms              | Visits/Appointments Health Issues Allergies/Medications X-Ray and Other Imaging Reports Laboratory | Results             |
| Surveys            |                                                                                                    |                     |
| Account Statements | Coll. Date Test Name Result F                                                                      | lag Reference Units |
| UHS Health Record  | 7/20/2020 COVID-19 (SARS-CoV-2) Exact Sciences                                                     |                     |
| Immunizations      | COVID-19 (SARS-CoV-2) Exact Negative<br>Sc                                                         | Negative            |

如果您的检测结果呈阴性:

并且在过去的72个小时内没有症状,您什么都不需要做。

如果您的检测结果呈阳性:

<u>不要来上班 。</u>

如果在上班时收到检测结果,请回家。

请按照平常的打电话(*call-in*)请假程序请假,并且通知您所在部门的人力资源办公室。